Sapphire Touch

BIOS settings as below(based on default loaded)

Under the Exit menu, select "Load Optimized Defaults" and press enter Under the Security menu, set both the "Supervisor Password" and "User Password" to 68340 Enter the "Main" Menu, and set the correct "Date and Time" Enter the "Boot" Menu to change the hard disk Boot Priority Order as follows:

Set the [USB HDD] to 1 Set the [USB CD] to 2 Set the [ATA HDD3] to 3

Disable the other devices by selecting them and pressing Shift + 1 Under Main Menu / Boot Features, set "NumLock Status" to [Off]

Enter the "Others" Menu, and then enter the "SIO Configuration" Menu. Set the "Powerloss / Powercontrol" setting to [Always Off]

Enter the "Advanced" menu, and then enter the "South Bridge Configuration" menu.

Enter the "SB PCI Express Config" menu.

Enter the "PCI Express Port 1" menu, and change the "ASPM" setting to "Disabled".

Go back to the "SB PCI Express Config" menu.

Enter the "PCI Express Port 2" menu, and change the "ASPM" setting to "Disabled".

Go to the Exit menu. Select "Exit Saving Changes", press Enter, then Y, then Enter.